### Matlab : applications en mécanique. LA207, TPI

Université Pierre et Marie Curie. Licence de mécanique.

#### I) Mise en place

Vous êtes sous linux. Créez dans votre répertoire d'utilisateur le répertoire matlab I. Créez un document Openoffice Impress (l'équivalent opensource de Microsoft Powerpoint) en format paysage («landscape» en anglais). Mettez un titre, le nom des deux étudiants du bînome, le nom de votre encadrant de TP.

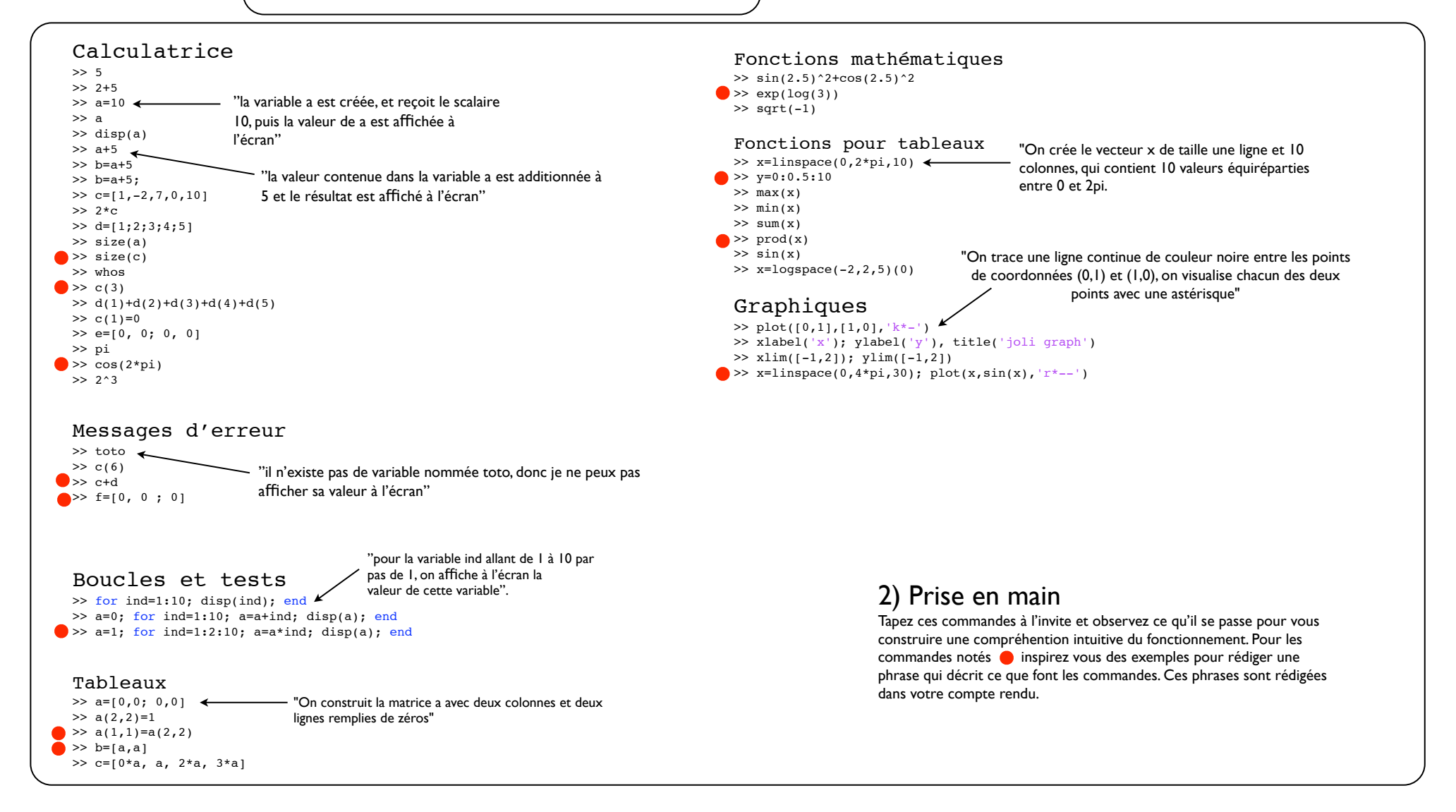

# 3) Prise en main graphique

Reproduisez la figure: tracez un triangle équilatéral en choississant les coordonnées des points à donner à la fonction plot. Ensuite, tracez 20 triangles en changeant de position et de taille avec l'aide d'une boucle for. Les deux graphiques sont mis dans une seule fenêtre graphique avec la fonction subplot (voir notes de cours et aide (fonction help)

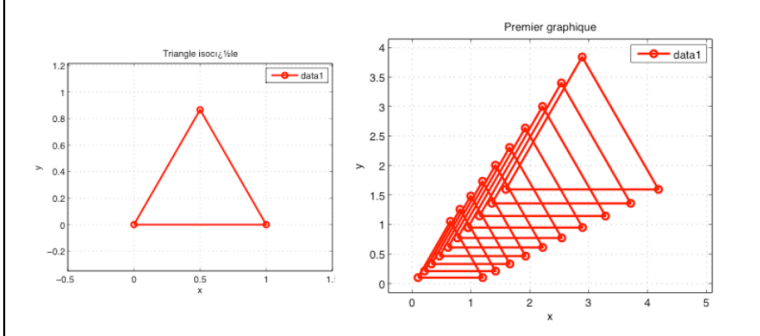

Reproduisez la figure: tracez un cosinus avec 20 points en abcisse (puisqu'il y a peu de points, on voit les segments de droites. Dans un second sous graphique, tracez avec beaucoup de points de abcisse. Pour créer les points d'abcisses, utilisez la fonction linspace.

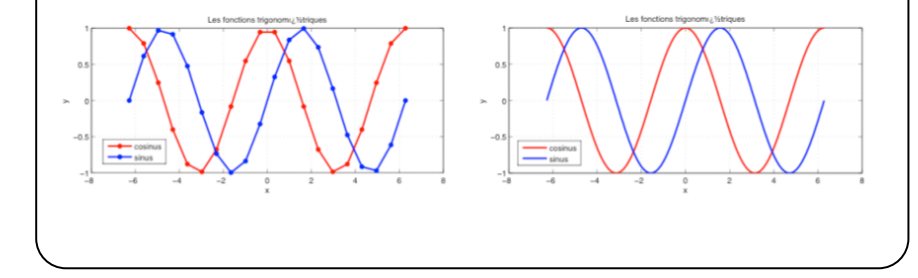

## 4) Courbes paramétrées

Reproduisez la figure avec une spirale algébrique (Archimédienne) et une spirale logarithmique. Dans deux sous graphiques l'un à côté de l'autre.

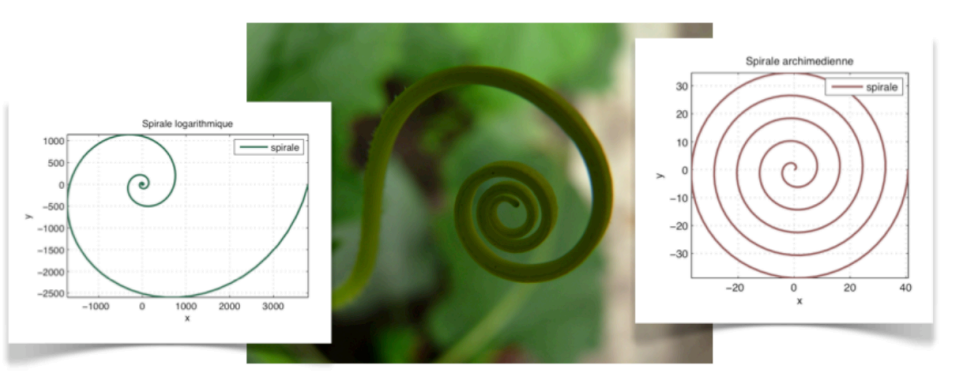

On peut définir des spirales avec  $x = r \cos(\theta)$  et  $y = r \sin(\theta)$ , mais ici le rayon r dépend de l'angle  $\theta$ . Pour la spirale logarithmique, on a la loi  $r = a^{A}\theta$ , (a puissance  $\theta$ ) et pour la spirale Archimédienne, on a  $r = a\theta$ , ou a est un paramètre fixe, par exemple 1.3.

 $\theta$  varie de 0 à 2pi pour un tour de spirale, et par exemple de 0 à 20pi pour dix tours de spirale.

## 5) Compte-rendu

Sauvez votre compte-rendu au format pdf.

Connectez vous sur internet à l'adresse australe.upmc.fr. Vérifiez que vous avez un onglet LA207. Si vous ne l'avez pas, dites-le à votre encadrant, il va vous inscrire.

Dans «devoirs évalués», remettez votre compte-rendu, un par étudiant (et non pas un seul par binôme).

#### 6) Animations Pour aller plus loin

Nous pouvons animer nos graphiques avec une boucle for et la fonction drawnow: par exemple je trace sin(x+p) ou p est une valeur que je fais augmenter progressivement dans une boucle for. A chque itération de la boucle for, j'utilise drawnow pour que le graphique soit immédiatement affiché à l'écran.

Pour les spirales, vous pouvez les faire tourner en définissant de la même manière  $x=r \cos(\theta+b)$ ,  $y=r \sin(\theta+b)$ .